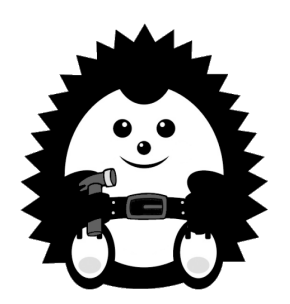

## STRÁNKY APLIKACE - PŘIDÁNÍ TEXTU A OBRÁZKU

- 1. Pokud chcete přidat do stránky text, jednoduše text vepište do pole editoru v nastavení stránky nebo jej zkopírujte a do pole editoru vložte.
- 2. Text je možné editovat pomocí panelu nástrojů, který editor nabízí. Pokud kliknete na symbol tří svislých teček, rozbalí se rozšířená nabídka nástrojů pro formátování textu.

- 3. Text lze libovolně upravovat v mezích nabízených nástrojů. Délka textů není nijak omezena.
- 4. Obrázek vložíte do stránky tak, že ze svého počítače myší přetáhnete obrázek do pole editoru.
- 5. Obrázek můžete dále nastavit pomocí panelu nástrojů.

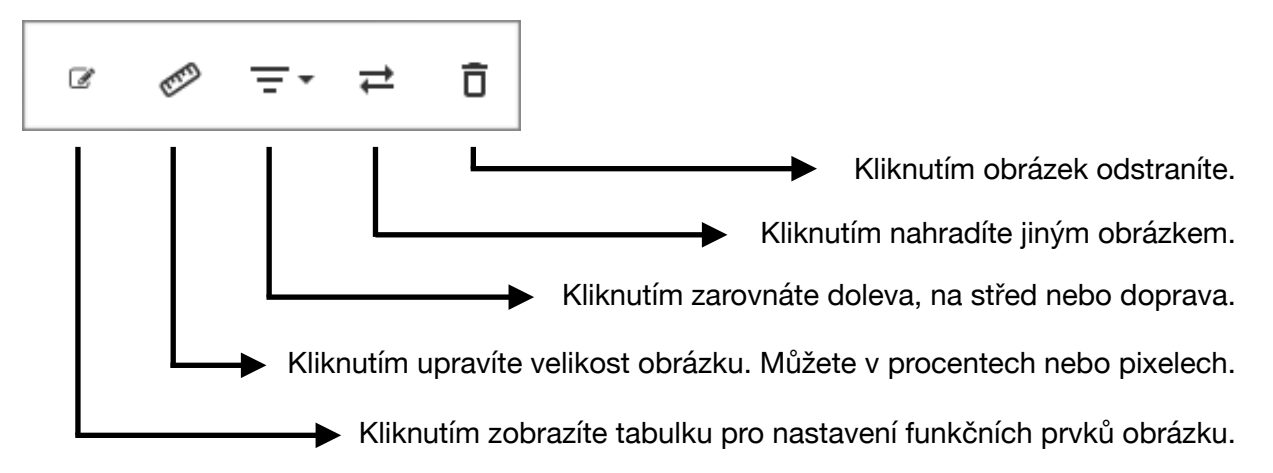

- 6. Pokud chcete, aby obrázek plnil funkci, nadefinujte ji v tabulce kliknutím na 📝
- 7. Tabulku vyplňte dle jednotlivých políček. K jednotlivým polím jsou přiřazeny nápovědy, které zobrazíte najetím kurzoru na ikonu 👔
- 8. Pole "Akce" slouží pro výběr akce, která se má stát po stisknutí obrázku.
- 9. Z nabídky možností vyberte. Pokud nechcete ani jednu z možností, vyberte "Nic".

10. Nabízené možnosti mají tento charakter:

Chat - Přesměruje na stránku s online chatem.
Nabídka - Otevře sekci "Nabídkové menu" (výchozí přednastavená stránka).
Denní menu - Zobrazí stránku s aktualizovaným denním menu (Zomato feed).
Akce - Přesměruje do přednastavené stránky "Akce".
Přihlášení - Zobrazí přihlašovací stránku aplikace.
Galerie - Zobrazí stránku s fotogalerií.
Navigovat - Spustí navigaci. Android -> Google mapy / iOS -> Apple mapy.
Zavolat - Vytočí zadané telefonní číslo.
Sdílet - Nabídne možnost sdílení na sociální sítě a další média.

- 11. Provedené změny vždy potvrďte tlačítkem "ULOŽIT".
- 12. Pokud chcete obrázkem přesměrovat uživatele na jinou stránku v aplikaci, vyberte v Akci možnost "Nic" a v poli "Vlastní stránka" vyberte stránku, na kteoru má obrázek uživatele přesměrovat.
- 13. Chcete-li, aby obrázek spustil Napsání emailu, vyberte v Akci možnost "Nic" a do pole "Url" uveďte popisek ve tvaru: "mailto:*vasemail*".
- 14. Úpravy v celé stránce vždy potvrďte tlačítkem "ULOŽIT".

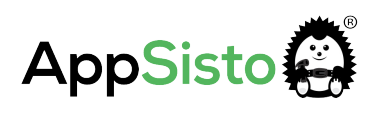